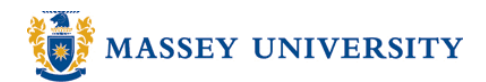

## **Capturing screen snapshots**

## **Microsoft Word 2003**

Print Screen key (**PrtSc SysRq** or **PrintScrn-SysRq**) might be in a slightly different position, depending on the keyboard model. However, it should be close to the **Backspace** key on the keyboard.)

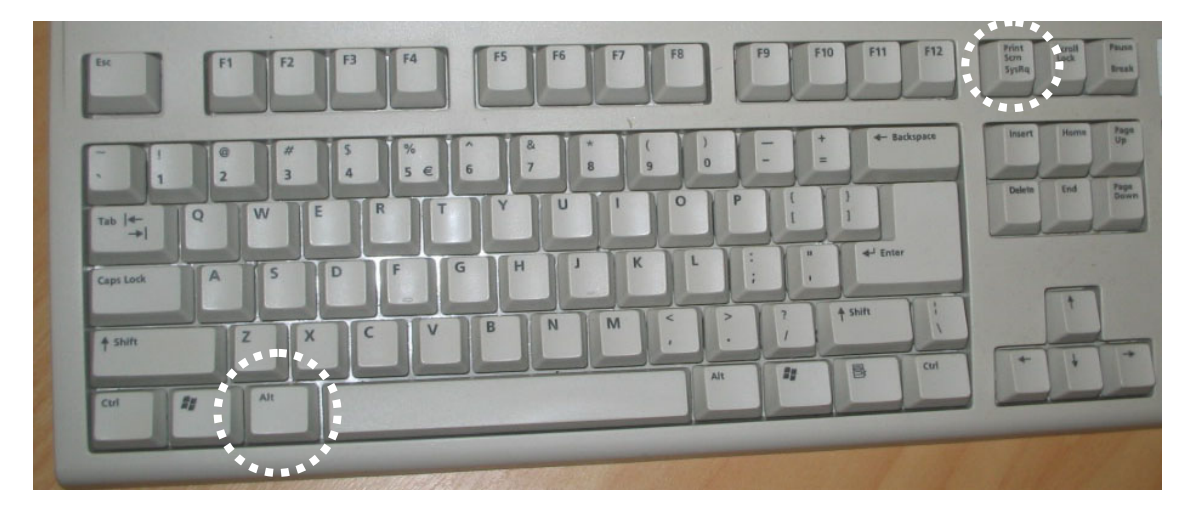

There are two different types of screen shots.

- Capturing the entire screen (Using **PrintScreen** key only)
  - 1. Click anywhere on the window once
  - 2. Press the PrintScreen key.
  - 3. Paste it into Microsoft Word.

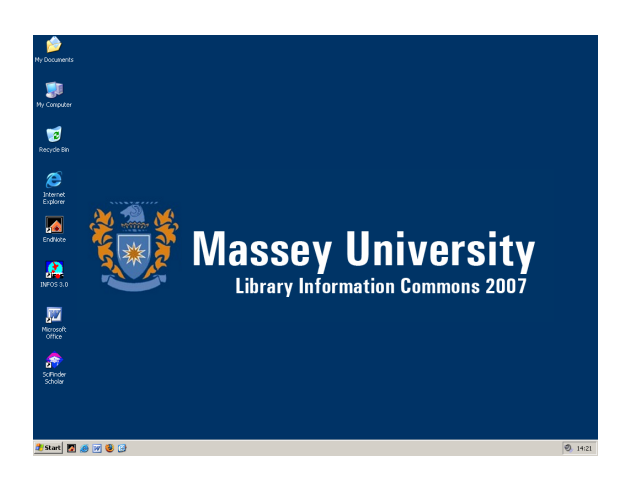

- Capturing the particular window screen (Using ALT and PrintScreen keys.)
- Alt
- 1. Click on a particular window only, for example, an error message or dialogue box
- 2. Press both ALT and PrintScreen keys.
- 3. Paste it into Microsoft Word.

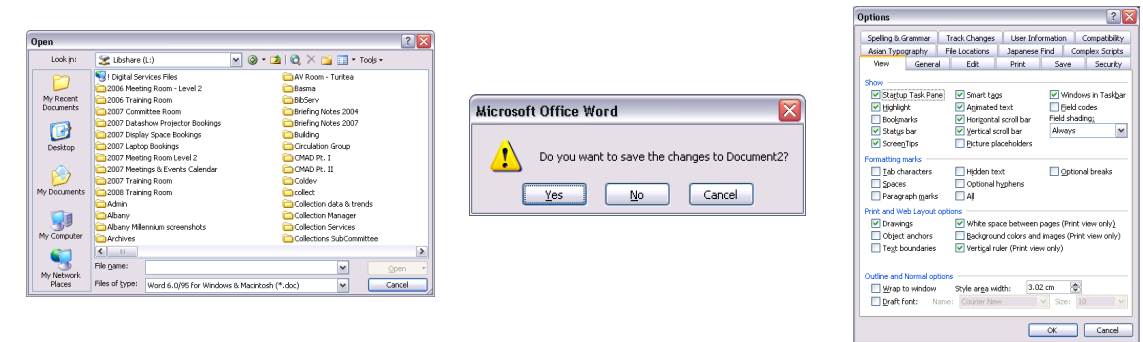